## **Quick Guide to Business Intelligence (BI)**

To request access to BI, complete the SUNY System Security Request Form.

Log onto myRedDragon to get started

| Grtländ                                                                                                    |                                                                                                    | Welcome Stephanie Harvey 🏫 Home   🔒 Sign Out                                                                                                    |
|----------------------------------------------------------------------------------------------------|----------------------------------------------------------------------------------------------------|----------------------------------------------------------------------------------------------------|
| myRedDragon Home Tech Help Library                                                                                                    | Academics Faculty/Staff Campus Life                                                                                                    |                                                                                                    |
| About Me Select a scope of view: Public  Ubdate/Edit Your Directory Harvey, Stephanie Miller Building, Room 335 607-753-2304 (Office Phone) Email Me (work Email) Title(s): Financial Assistant Department(s): Budget Office                                                                                                    | Faculty/Staff Directory         Search       Clear         Note: You can search by part or all of a person's last name, or department.         The Cortland eLearning System         • Blackboard Courses and Organizations         Navigate to the main menu of the Blackboard where you will find access to Courses and Organizations.         • Blackboard Tutorials                                                                                                    | Important Links         SUNY Resources         SUNY Portal Logor         • HR. Services/TAS         • Confluence         • Self Service Banner *Use this for BannerWeb         • Online Employment System         • Welcoming Team Signup         • Online Training         • Information Security Training         • Advertise Rental Property                                                                                                    |
| EMS Room Reservation System SUNY Cortland maintains a centralized system for scheduling events, room reservations and electronic master calendaring called Event Management System (EMS). For weekend reservation needs, please complete the Weekend Request Form below. Room Reservation System Instructions Weekend Request Form Official Building Hours Classrooms and Computer Labs for Winter Session are now open from Monday, December 19 through Friday, January 20. If you have any questions or problems using the system, please contact The Help Center at (607) 753-2500. | <ul> <li>.pdf and video clips are available.</li> <li>Blackboard Help A form that will be sent directly to The Help Center. Fill out the form as completely as possible. </li> <li>Blackboard Organizations Request Form This form needs to be filled out in it's entirety to request an organization for your committee, group or other non-curricular activities. Blackboard Course Retention The Blackboard Policy currently states that all content older than three semesters will be removed from the live system. Design Help Find contact information and services offered by Design Help. Section Merge Form Course Teacher Evaluations (CTE)</li></ul> | Campus Parking         Parking Department         Parking Management System         • Manage/Purchase a parking permit         • Pay/Lookup a parking violation         • Appeal a parking violation         • Appeal a parking violation         Search Information         This channel will contain campus invited candidate letters of interest and resumes when available. Personal information has been redacted from these materials.         Associate Vice President for Institutional Advancement Candidates |

\*Always use Firefox or Microsoft Edge as your browser for BI.

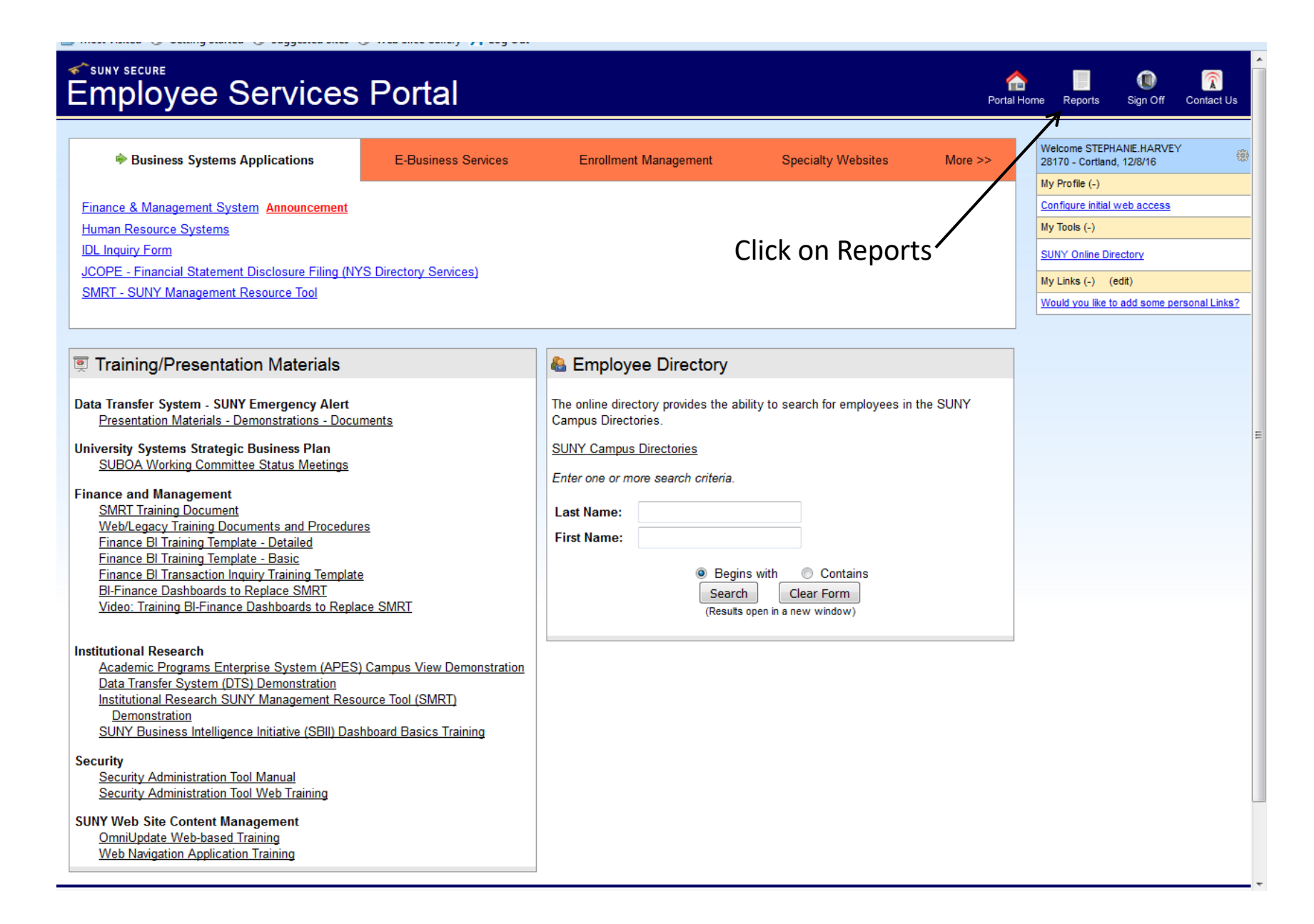

| SUNY SECURE<br>SMaRT<br>SUNY Management Advance                                                                                                    | ed Resource Tools                                                                                                    | Portal Home Sig                                                                                                    | n Off Contact Us                                                                                                    |
|----------------------------------------------------------------------------------------------------|----------------------------------------------------------------------------------------------------|----------------------------------------------------------------------------------------------------|----------------------------------------------------------------------------------------------------|
| S<br>R<br>LIVE!<br>Expand all □ Collapse all<br>Academic Programs<br>Graduate Programs<br>Undergraduate Programs<br>Finance<br>SMRT - SUNY<br>Management Resource<br>Tool         | Fixed<br>Reports       Ad Hoc<br>Reports       Quick<br>Finance       Business<br>Intelligue       Transition         Fixed Reports Menu       (1) Collasse All<br>Accounting Reports (+)       Notice       Notice         Budget Reports (+)       (1) Collasse All<br>Accounting Reports (+)       Notice       Notice         PEDS HR Reports (+)       (1) Collasse (+)       Click Business<br>Intelligence         RCC Data Download Center (+)       Click Business | Fixed Reports Details<br>Accounting Reports<br>CORTLAND COLLEGE<br>:: Daily Batch Control List<br>This report name has no reports at this time.<br>:: CER Reports<br>> _F1516_NOV16.pdf<br>> _F1617_OCT16.pdf<br>> _F1617_OCT16.pdf<br>:: Campus Managerial Reporting System<br>> _WEEKLY_D102716.pdf<br>> _WEEKLY_D102716.txt<br>> _WEEKLY_D10216.pdf<br>> _WEEKLY_D102016.txt<br>> _WEEKLY_D10216.pdf<br>> _WEEKLY_D10216.pdf<br>> _WEEKLY_D101316.txt | Date<br>12/05/2016<br>12/05/2016<br>11/03/2016<br>11/03/2016<br>10/31/2016<br>10/31/2016<br>10/24/2016<br>10/24/2016<br>10/24/2016<br>10/24/2016 |
| <ul> <li>Educational Outcomes<br/>and Performance</li> <li>Measures</li> <li>Employees</li> <li>Applications for Admission</li> </ul>                                             | What's Coming SBII New Business Intelligence(BI) Dashboards have replaced IR SMRT reporting tool and                                                                                                    | Publications SUNY Emergency Management * Campus Comprehensive                                                                                                    | (.pdf) (.doc) (.txt)                                                                                                    |
| <ul> <li>▷ Facilities</li> <li>▷ Research</li> <li>▷ Philanthropy</li> </ul>                                                                                                    | IR Discoverer Viewer Reporting.<br>IR SMRT and IR Discoverer Viewer reports will be removed from service on December<br>1, 2009.                                                                                                    | Emergency Management Plan SUNY Publications                                                                                                    | ( II                                                                                                    |
| <ul> <li>□ Icon Legend</li> <li>▼ Report Types         <ul> <li>Static Reports†</li> <li>Live Reports‡</li> <li>Combination Reports§</li> <li>Applications</li> </ul> </li> </ul> | SMaRT Live<br>• Educational Outcomes and Performance Measures<br>• Employees<br>• Applications for Admission<br>• Facilities<br>• Research<br>• Philanthropy                                                                                                    | Criteving Efficiency at<br>The State University of New York<br>Mission Review II (2005-2010)<br>2004-2008 Master Plan<br>2006 Legislative Update<br>2015 Annual Financial Report<br>2009 Annual Financial Report<br>2008 Annual Financial Report                                                                                                    | (_pdf)<br>(_pdf) (_txt)<br>(_pdf) (_txt)<br>(_pdf) (_txt)<br>(_pdf) (_txt)<br>(_pdf) (_txt)<br>(_pdf) (_txt)                                     |
| NOTE: You need to have <u>Adobe</u><br><u>Acrobat Reader</u> (free software) in order<br>to view and print PDF files.                                                             | SMaRT Portal Feedback<br>We value your opinions and welcome your feedback. Let us know if you have any<br>questions, comments or suggestions about the SMaRT Portal. We appreciate your<br>input and look forward to hearing from you.                                                                                                    | Office of the University Controller/<br>Office of Finance and Business<br><sup>»</sup> <u>Fiscal Year Calendar</u><br><sup>»</sup> Operating Budget Manual                                                                                                    | <u>(.pdf)</u> (.txt)                                                                                                    |
|                                                                                                    | SMERT Portal Feedback 🤣                                                                                                    | more                                                                                                    | Publications 📎                                                                                                    |
|                                                                                                    | $\bigcirc$                                                                                                    |                                                                                                    |                                                                                                    |

(SUNY) The State University of New York Copyright © 2016 The State University of New York. All rights reserved. Contact Us :: WEB ACCESSIBILITY :: Privacy Policy

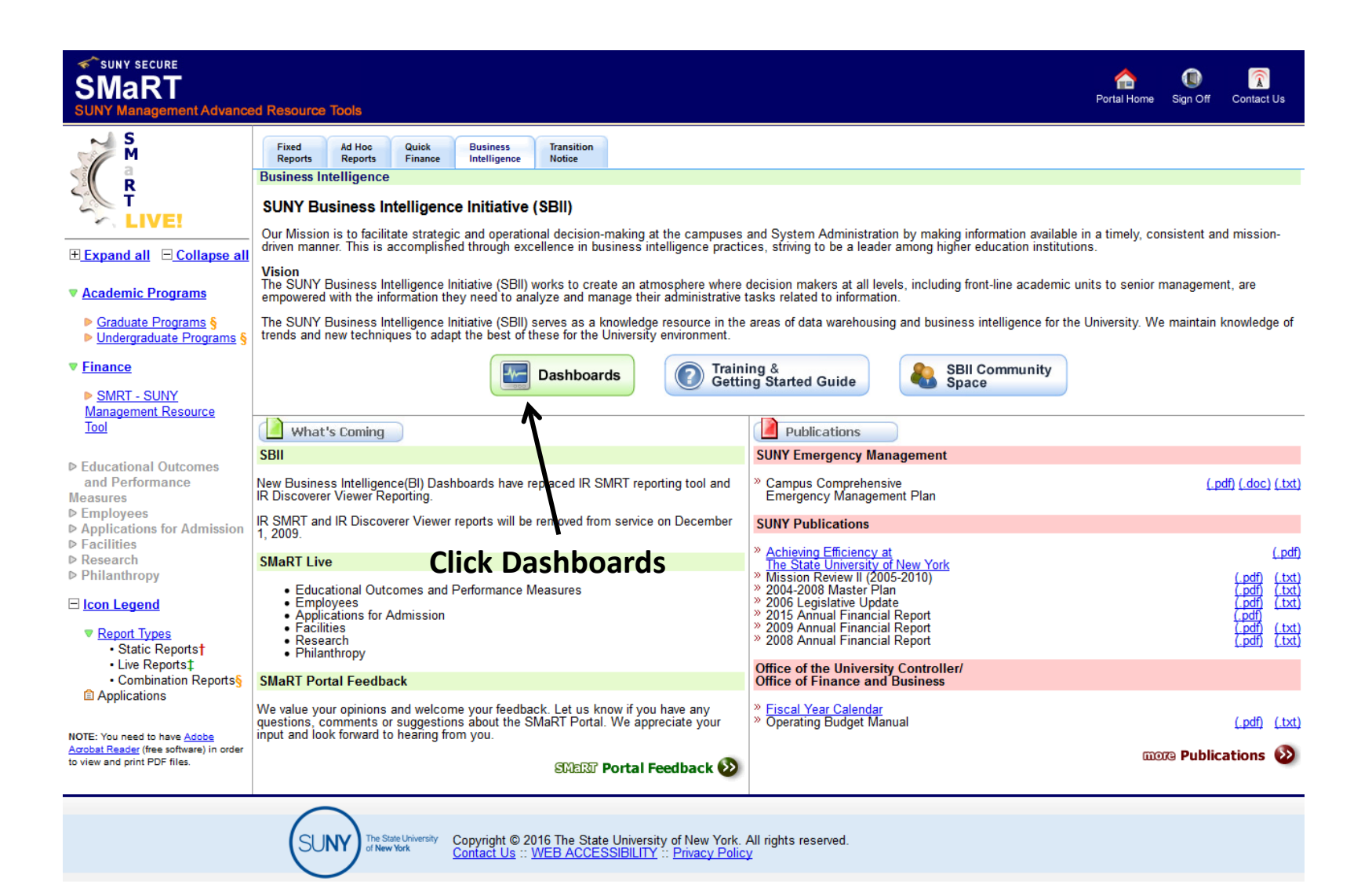

# This is Business Intelligence's (BI) home page.

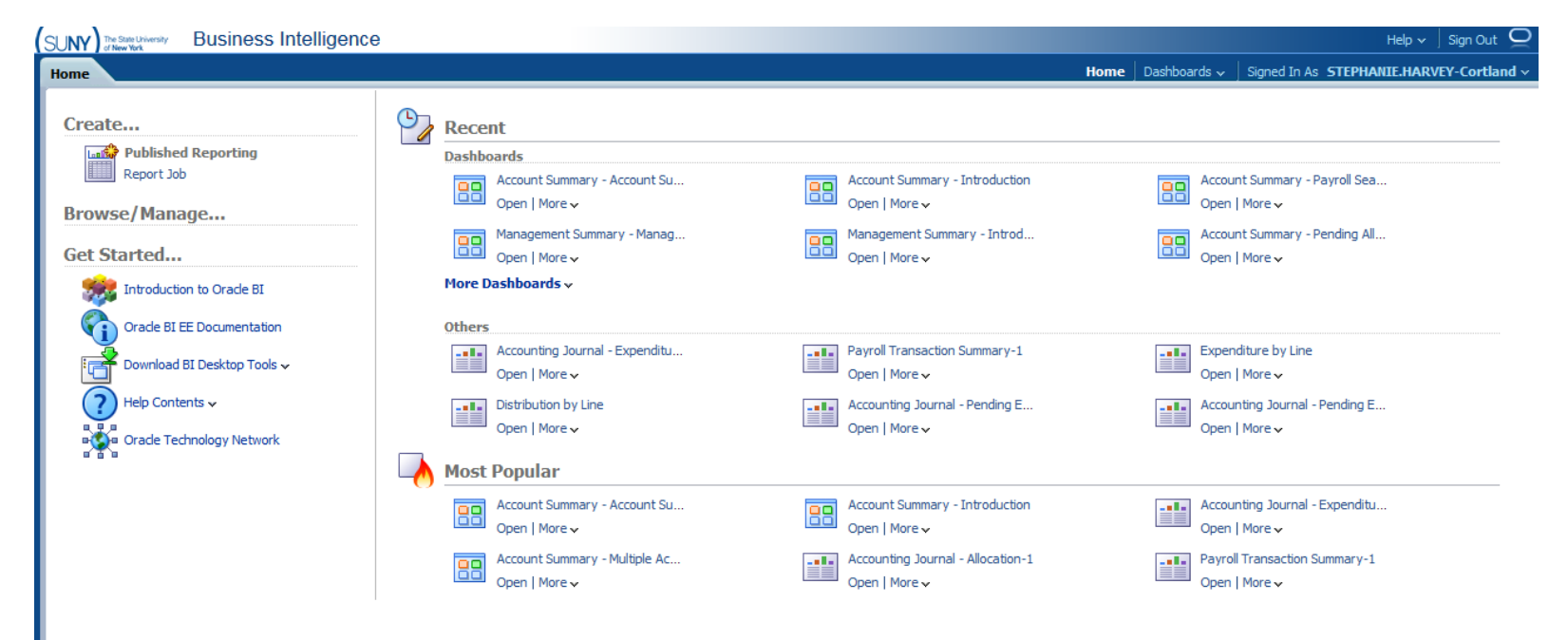

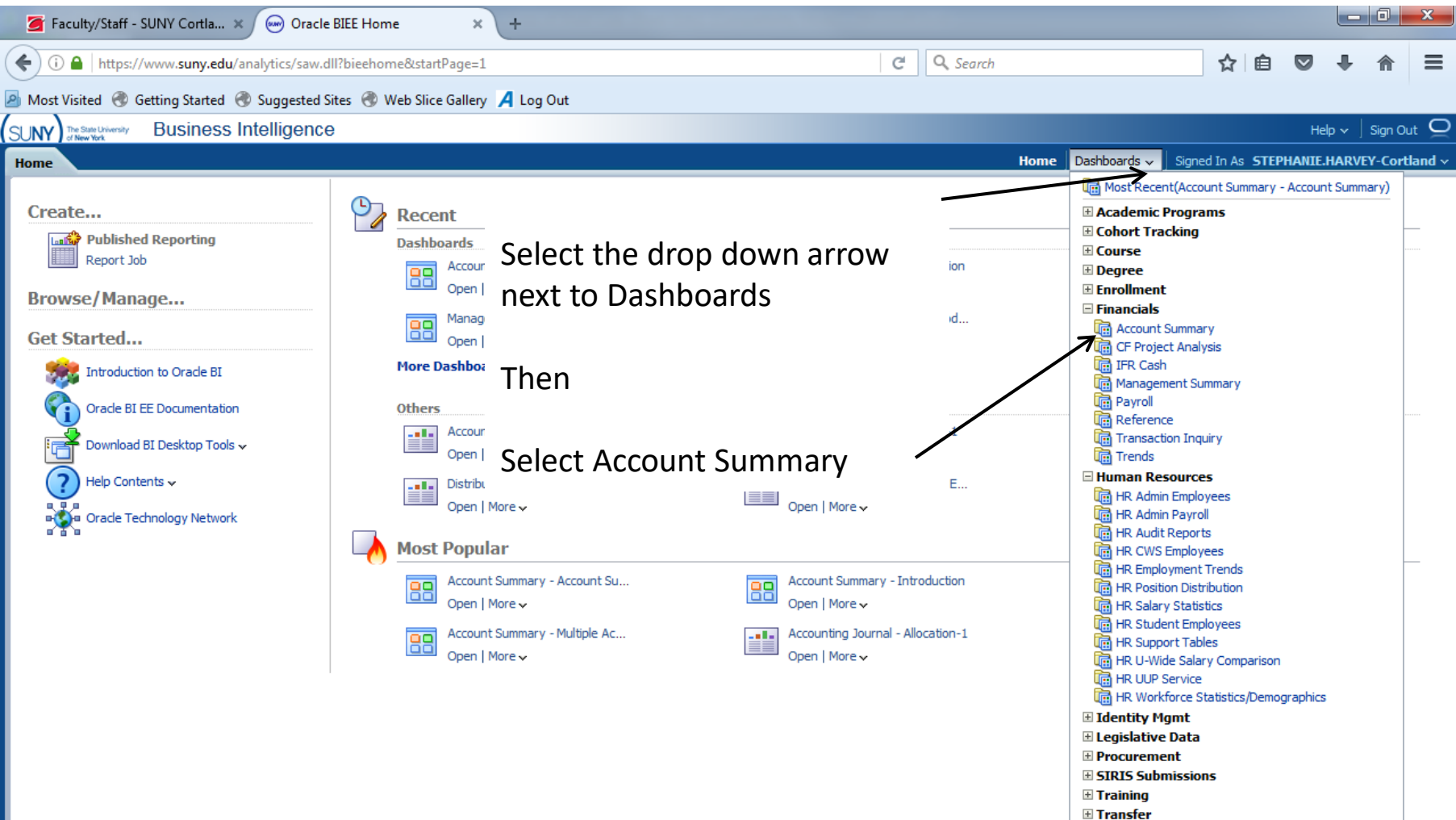

Transfer Mobility

| The State University Business Intelligence                                                                                                    |
|----------------------------------------------------------------------------------------------------|
| Account Summary Hor                                                                                                    |
| ntroduction Account Summary Multiple Accounts Summary Payroll Search Open PO's Actual Alloc/Exp/Enc Pending Alloc/Exp/Enc All Alloc/Exp/Enc                                                                                                    |
| Account Summary                                                                                                    |
|                                                                                                    |
| Account Summary Dashboard Page                                                                                                    |
|                                                                                                    |
| Account Summary — This page allows the user to view Account Summary information by Account and Fiscal Year with the ability to drill down to the de payroll-viewing permission. Selections are provided by Account Number, Fiscal Year, Campus, Sub Fund Group and Reporting Levels. Entry of Account Nur campuses.                                                                                                    |
| Multiple Accounts Summary – This page has the same functionality as the preceding page except it allows multiple, explicit Account Numbers to be er<br>Summary information by Accounts and Fiscal Year with the ability to drill down to the detail record level. Payroll detail is restricted to users with payroll-vie<br>Number, Fiscal Year, Campus, Sub Fund Group and Reporting Levels. Entry of Account Numbers determines the selection list of Fiscal Years and campuse: |
| Payroll Search - This page is restricted to users with payroll-viewing permission. It allows the user to view Payroll information by Account and Fiscal Year.<br>Employee Name, Pay Period, Payroll Agency, Subobject and Reporting Levels.                                                                                                    |
| Open PO's – This page allows the user to view Open PO's. Selections are provided by Account Number, Fiscal year and Campus.                                                                                                    |
| Actual Alloc/Exp/Enc -This page allows the user to view Actual Transactions by Transaction Category (Allocations, Expenditures, and Encumbrances). S<br>Month, Campus, Cost Center, Transaction Date range, Charge Type, Sub Fund Group, Subobject Range, Sub Object Group, Vendor Name, Transaction D<br>Procurement Number, Requisition Number, Check Number and Reporting Levels.                                                                                              |
| Pending Alloc/Exp/Enc - This page allows the user to view Pending Transactions by Transaction Category (Allocations, Expenditures, and Encumbrance Month, Campus, Cost Center, Pending Transaction Date range, Charge Type, Sub Fund Group, Subobject range, Object levels, Pending Vendor Descriptin Reporting Levels.                                                                                                    |
| All Alloc/Exp/Enc – This page allows the user to view All Transactions by Transaction Category (Allocations, Expenditures, and Encumbrances). Selection<br>Campus, Transaction Date, Charge Type, Sub Fund Group, Subobject, Object levels, Transaction Desc, Transaction Code, Document Number, Procureme<br>Reporting Levels.                                                                                                    |
| E Tips and Tricks                                                                                                    |
| Browney/Ewer Becolution                                                                                                    |
|                                                                                                    |
| - Firefox is the desired browser<br>- If BI stops working due to inactivity, hit F5 to refresh or click the clockwise circular arrow at the top of the screen<br>- If you are experiencing problems, clear your browser cache before you do anything else                                                                                                    |
| Editing                                                                                                    |

- Click *Return* to get back to the previous page after you have drilled down. Don't use the back button
- When searching by Account Number, always use the 6 digit Account Number unless you want to view a specific Sub Account, then enter 6 + 2 digits in form
- It is not necessary to populate every parameter before clicking Apply

For Account Summary information you can click either the Account Summary tab or the Account Summary link.

The other tabs and links will give you additional account information.

| SUNY The State University Business Intelligence                                                                                                    |                                                                                                    | Help ~ ] Sign Out                                                                                             |
|----------------------------------------------------------------------------------------------------|----------------------------------------------------------------------------------------------------|----------------------------------------------------------------------------------------------------|
| Account Summary                                                                                                    |                                                                                                    | Home Dashboards V Signed In As STEPHANIE.HARVEY-Cortland                                                      |
| Introduction Account Summary Multiple Accounts Summary Payroll Search Open PO's Actual A                                                                                                    | Alloc/Exp/Enc Pending Alloc/Exp/Enc All Alloc/Exp/Enc                                                                                                    | ₩. ?                                                                                                    |
| Selections                                                                                                    |                                                                                                    |                                                                                                    |
| Account begins with -Select Value- Fiscal Year 16-17<br>Campus -Select Value- Sub of Reporting Level 1 -Select Value- Reporting Level 2 -Select Value- Reporting Level 2 | GroupSelect Value Reporting Level 4Select<br>Use the drop down<br>to select the fiscal<br>year. The fiscal year<br>will automatically<br>default to the current<br>fiscal year. | t Value- Reporting Level 5Select Value-  Apply Reset  Click apply when  Click apply when  t values. finished. |
| filters currently being applied are shown below.                                                                                                    |                                                                                                    |                                                                                                    |
| Fiscal Year is equal to 16-17<br>and Account begins with 000000                                                                                                    |                                                                                                    |                                                                                                    |
|                                                                                                    | Refresh                                                                                                    |                                                                                                    |
| *The other fields can be left empty, no a                                                                                                    | additional information is re                                                                                                    | equired.                                                                                                    |

## EXAMPLE:

| SUNY The State University of New York | Business I    | Intelligen    | ce          |              |                       |                  |                     |                     |              |                    | Searc          | h All              | -                   | +            | Advanced Help | 🗸 Sign Out 🤦   |
|---------------------------------------|---------------|---------------|-------------|--------------|-----------------------|------------------|---------------------|---------------------|--------------|--------------------|----------------|--------------------|---------------------|--------------|---------------|----------------|
| Account Summa                         | ry            |               |             |              |                       |                  |                     |                     |              | Home Catalo        | og   Favorite: | s 👻 🛛 Dashboards - | 🗸 📔 🎴 New 🗸 🗌       | Signed In As | STEPHANIE.HAR | /EY-Cortland 🔻 |
| Introduction                          | Account Summa | y Multiple    | Accounts S  | ummary       | Payroll Search        | Open PO's A      | ctual Alloc/Exp/End | Pending Allo        | oc/Exp/Enc   | All Alloc/Exp/Enc  | :              |                    |                     |              |               | ≣ ?            |
|                                       | Pepertin      | a Lovel 1Sele | ect Value   | Rev.         | porting Level 2Sele   | ect Value        | Reporting Law       | JaSelect Value      | <b>v</b> p   | eporting Level 4   | Select Value   | Pepertin           | a Loval ESelect     | Value        | <b>•</b> ]    |                |
|                                       | Reportin      |               |             |              |                       |                  |                     |                     |              | epor ung Lever 4 🗆 |                |                    | ig Level J          |              | -             |                |
|                                       |               |               |             |              |                       |                  |                     |                     |              |                    |                |                    | Ар                  | ply Reset -  | •             |                |
|                                       |               |               |             |              |                       |                  |                     |                     |              |                    |                |                    |                     |              |               |                |
| Account 5                             | ummary        |               |             |              |                       |                  |                     |                     |              |                    |                |                    |                     |              |               |                |
|                                       | ,             |               |             |              |                       |                  |                     |                     |              |                    |                |                    |                     |              |               |                |
|                                       |               |               |             |              |                       |                  |                     |                     |              |                    |                |                    |                     |              |               |                |
|                                       |               |               |             |              |                       | Account Accour   | nt Local Desc       | Cost C              | Center Ad    | count Manager      |                |                    |                     |              |               |                |
|                                       |               |               |             |              |                       | LI               | Analyze -           | Refresh - Print - E | Export       |                    |                |                    |                     |              |               |                |
|                                       |               |               |             |              |                       |                  |                     |                     |              |                    |                |                    |                     |              |               |                |
|                                       |               |               |             |              |                       |                  |                     |                     |              |                    |                |                    |                     |              |               |                |
|                                       |               |               |             |              |                       |                  |                     |                     |              |                    |                |                    |                     |              |               |                |
|                                       |               |               |             |              |                       |                  |                     |                     |              |                    |                |                    |                     |              |               |                |
|                                       |               |               |             |              |                       |                  |                     |                     |              |                    |                |                    |                     |              |               |                |
|                                       |               |               |             |              |                       |                  |                     |                     |              |                    |                | Once yo            | our acc             | ount         |               |                |
|                                       |               |               |             |              |                       |                  |                     |                     |              |                    | i              | ,<br>informa       | tion ar             | noard        | click         |                |
|                                       |               |               |             |              |                       |                  |                     |                     |              |                    |                |                    |                     | ipears       | b, CHCK       |                |
|                                       |               |               |             |              |                       |                  |                     |                     |              |                    | 1              | the dro            | p dowr              | n and s      | select        |                |
|                                       |               |               |             |              |                       |                  |                     |                     |              |                    | •              | 'Summa             | arv bv [            | Detaile      | ed            |                |
|                                       |               |               |             |              |                       |                  |                     |                     |              |                    |                | Object'            |                     |              |               |                |
|                                       |               |               |             |              |                       |                  | Coloct Views        | ummary by Maior     | Object       |                    |                | Object             |                     |              |               |                |
|                                       |               |               |             |              |                       |                  | Select view: or     | ummary by Major     | or Object    |                    |                |                    |                     |              |               |                |
|                                       | Charg         | e Agency Name | Fiscal Year | Major Object | ct Originating Agency | Allocation Total | Pending Allocati S  | ummary by Obi       | ect          | ture Encumora      | ance Total Per | nding Encumbrance  | Available Balance   | % Used       |               |                |
|                                       | Gran          | Total         |             |              |                       | 70,500.00        | 0.                  | ummary by Det       | ailed Object | .80                | 0.00           | 0.00               | 25,395.34           | 64.0         |               |                |
|                                       | Cortla        | nd Total      | 17-18       | TS           | Cortland              | 4,000.00         | 0.00                | 3,027.0             | 9            | 0.00               | 0.00           | 0.00               | 25,395.34<br>972.91 | 64.0<br>75.7 |               |                |
|                                       |               |               |             | OTPS         | Cortland              | 66 500 00        | 0.00                | 42 075 6            | 9            | 1.88               | 0.00           | 0.00               | 24 422 43           | 63.3         |               |                |
|                                       |               |               |             |              |                       | 00,000,00        | 0.00                | 12,07310.           |              |                    | 0.00           | 5.00               | 2 17 1221 13        | 00.0         |               |                |
|                                       |               |               |             |              |                       |                  |                     |                     |              |                    |                |                    |                     |              |               | -              |
|                                       |               |               |             |              |                       |                  |                     |                     |              |                    |                |                    |                     |              |               |                |

| SUNY) THE   | State University Busine | ss Intel     | ligence                 |                              |                     |                      |                         |                       |                       | Search All            | •                     | +                   | Advanced | Help 🗸  | Sign Out   |
|-------------|-------------------------|--------------|-------------------------|------------------------------|---------------------|----------------------|-------------------------|-----------------------|-----------------------|-----------------------|-----------------------|---------------------|----------|---------|------------|
| Account S   | ummary                  |              |                         |                              |                     |                      |                         | Ho                    | ome Catalog Fa        | vorites 👻 🛛 Dashbo    | oards 🚽 📔 🍄 New 🚽     | Signed In As S      | TEPHANI  | E.HARVE | Y-Cortland |
| Introductio | Account Sum             | mary         | Multiple Accounts Summ  | nary Payroll Search          | Open PO's           | Actual Alloc/Exp/En  | c Pending Allo          | c/Exp/Enc All         | Alloc/Exp/Enc         |                       |                       |                     |          |         | E, ?       |
|             |                         | ,            | -,                      |                              |                     | Analyze -            | <br>Defrech - Drint - E |                       | ,                     |                       |                       |                     |          |         |            |
|             |                         |              |                         |                              |                     | <u>, mary ce</u>     |                         |                       |                       |                       |                       |                     |          |         |            |
|             |                         |              |                         |                              |                     |                      |                         |                       |                       |                       |                       |                     |          |         |            |
|             |                         |              |                         |                              |                     |                      |                         |                       |                       |                       |                       |                     |          |         |            |
|             |                         |              |                         |                              |                     |                      |                         |                       |                       |                       |                       |                     |          |         |            |
|             |                         |              |                         |                              |                     |                      |                         |                       |                       |                       |                       |                     |          |         |            |
|             |                         |              |                         |                              |                     |                      |                         |                       |                       |                       |                       |                     |          |         |            |
|             |                         |              |                         |                              |                     |                      |                         |                       |                       |                       |                       |                     |          |         |            |
|             |                         |              |                         |                              |                     | Select View:         | ummary by Detailer      | Object -              |                       |                       |                       |                     |          |         |            |
|             |                         |              |                         |                              |                     | Select view. 3       | uninal y by betallet    | Object 🕈              |                       |                       |                       |                     |          |         |            |
|             | Charge Agency Nan       | ne Fiscal Ye | ar Object               | Detailed Object              | Originating Agen    | cy Allocation Total  | Pending Allocation      | Expenditure Total     | Pending Expenditure   | Encumbrance Total     | Pending Encumbrance   | Available Balance   | % Used   |         |            |
|             | Grand Total             |              |                         |                              |                     | 70,500.00            | 0.00                    | 45,102.78             | 1.88                  | 0.00                  | 0.00                  | 25,395.34           | 64.0     |         |            |
|             | Cortland Total          |              |                         |                              |                     | 70,500.00            | 0.00                    | 45,102.78             | 1.88                  | 0.00                  | 0.00                  | 25,395.34           | 64.0     |         |            |
|             | Cortland                | 17-18        | TS Instructional        | TS Adjunct Faculty           | Cortland            | 0.00                 | 0.00                    | 27.09                 | 0.00                  | 0.00                  | 0.00                  | -27.09              |          | 0       |            |
|             |                         |              |                         | TS Extra Service             | Cortland            | 0.00                 | 0.00                    | 400.00                | 0.00                  | 0.00                  | 0.00                  | -400.00             |          | 0       |            |
|             |                         |              | TS Instructional T      | otal                         |                     | 0.00                 | 0.00                    | 427.09                | 0.00                  | 0.00                  | 0.00                  | -427.09             |          |         |            |
|             |                         |              | TS Non-Instructional    | TS Undergraduate Students    | Cortland            | 0.00                 | 0.00                    | 1,300.00              | 0.00                  | 0.00                  | 0.00                  | -1,300.00           |          | 0       |            |
|             |                         |              |                         | Other TS Non-Instructional   | Cortland            | 4,000.00             | 0.00                    | 1,300.00              | 0.00                  | 0.00                  | 0.00                  | 2,700.00            | 32.5     |         |            |
|             |                         |              | TS Non-Instructio       | nal Total                    |                     | 4,000.00             | 0.00                    | 2,600.00              | 0.00                  | 0.00                  | 0.00                  | 1,400.00            | 65.0     |         |            |
|             |                         |              | OTPS                    | Supplies                     | Cortland            | 39,000.00            | 0.00                    | 34,310 64             | 0.00                  | 0.00                  | 0.00                  | 4,680.36            | 88.0     | 0       | ,          |
|             |                         |              |                         | Travel                       | Cortland            | 3,500.00             | 0.00                    | , 😳                   | Document Detail       | 0.00                  | 0.00                  | 3,500.00            | 0.0      |         |            |
|             |                         |              |                         | Contractual                  | Cortland            | 17,000.00            | 0.00                    | 7,75£                 | Charge Type Docu      | ument Detail 0.00     | 0.00                  | 9,242.07            | 45.6     |         |            |
|             |                         |              |                         | Equipment                    | Cortland            | 7,000.00             | 0.00                    | 000                   | 0.00                  | 0.00                  | 0.00                  | 7,000.00            | 0.0      |         |            |
|             |                         |              | OTPS Total              |                              |                     | 66,500.00            | 0.00                    | 42,07 .69             | 1.88                  | 0.00                  | 0.00                  | 24,422.43           | 63.3     |         |            |
|             |                         |              |                         |                              |                     |                      |                         |                       | 1                     | 1                     | 1                     |                     |          |         |            |
|             |                         |              |                         |                              |                     |                      |                         |                       |                       |                       |                       |                     |          |         |            |
|             |                         |              |                         |                              |                     |                      |                         |                       |                       |                       |                       |                     |          |         |            |
|             | and ("Cost              | Center Tim   | e"."Cost Center Year 4" | >= 2008) or ("Fund Identifie | er". "Sub Fund Grou | p" IN ('Res Hall Reh | ab and Repair Proj      | ect', 'Capital Projec | ts Bonded', 'Comm. Pr | ojects Fund')) or ("C | harge Agency". "Campu | is" = 'Construction | Fund')   |         |            |
|             |                         |              |                         |                              |                     | <u>Analyze</u> -     | Refresh -Print -E       | xport                 |                       |                       |                       |                     |          |         |            |
|             |                         |              |                         |                              |                     |                      |                         |                       |                       |                       |                       |                     |          |         |            |

To view more detail, click on the expenditure total and select document detail.

#### **Document Detail – Supplies**

 Describered
 Search
 All

 Account Summary
 Home
 Catalog
 Favorites Dashboards Signed In Ast

| Campus   | Transaction Date  | Transaction Code | Transaction Desc                 | Document Number | Vendor                         | Procurement Number | Requisition Number | Check Number | Account | Subobject | Amount    |  |  |  |
|----------|-------------------|------------------|----------------------------------|-----------------|--------------------------------|--------------------|--------------------|--------------|---------|-----------|-----------|--|--|--|
| Grand T  | Grand Total 34,31 |                  |                                  |                 |                                |                    |                    |              |         |           |           |  |  |  |
| Cortland | 10/05/2017        | 304A             | AUXILIARY SERVICES CORPORATION   | EB13096         | AUXILIARY SERVICES CORPORATION | 017314             |                    | 05834957     | 900074  | 3400      | 12,012.00 |  |  |  |
| Cortland | 09/08/2017        | 319J             | DOLLAR TREE                      | W598670         | NO VENDOR                      |                    |                    |              | 900074  | 3095      | 38.00     |  |  |  |
| Cortland | 09/08/2017        | 319J             | STAPLES 00112359                 | W598670         | NO VENDOR                      |                    |                    |              | 900074  | 3001      | 17.75     |  |  |  |
| Cortland | 09/08/2017        | 319J             | WM SUPERCENTER #1781             | W598670         | NO VENDOR                      |                    |                    |              | 900074  | 3400      | 68.92     |  |  |  |
| Cortland | 09/08/2017        | 319J             | WM SUPERCENTER #1781             | W598670         | NO VENDOR                      |                    |                    |              | 900074  | 3400      | 2.24      |  |  |  |
| Cortland | 09/08/2017        | 319J             | WM SUPERCENTER #1781             | W598670         | NO VENDOR                      |                    |                    |              | 900074  | 3400      | 8.80      |  |  |  |
| Cortland | 09/05/2017        | 304A             | AUXILIARY SERVICES CORPORATION   | EA46292         | AUXILIARY SERVICES CORPORATION | 017143             |                    | 05761195     | 900074  | 3400      | 462.00    |  |  |  |
| Cortland | 09/05/2017        | 304A             | AUXILIARY SERVICES CORPORATION   | EA46297         | AUXILIARY SERVICES CORPORATION | 017143             |                    | 05761195     | 900074  | 3400      | 13,728.00 |  |  |  |
| Cortland | 09/05/2017        | 304A             | AUXILIARY SERVICES CORPORATION   | EA46301         | AUXILIARY SERVICES CORPORATION | 017143             |                    | 05761195     | 900074  | 3400      | 7,150.00  |  |  |  |
| Cortland | 08/29/2017        | 319J             | Science Vehicle Exp August. 2017 | WA33062         | NO VENDOR                      |                    |                    |              | 900074  | 3563      | 100.05    |  |  |  |
| Cortland | 08/24/2017        | 319J             | Vehicle Exp. July 2017           | WA20263         | NO VENDOR                      |                    |                    |              | 900074  | 3563      | 731.88    |  |  |  |

Charge Agency Name is equal to / is in Cortland

If a PO is listed you can click on the PO # to see the PO detail.

Return - Analyze - Refresh - Print - Export - Create Bookmark Link

To return to the main account screen, use this return link instead of the back arrow at the top of the screen.

There is also a print link and an export link.

You can also use these links to go back to previous screens

Account Summary: Account Summary > Accounting Journal - Expenditure-1

#### Including and Excluding Columns within Document Detail

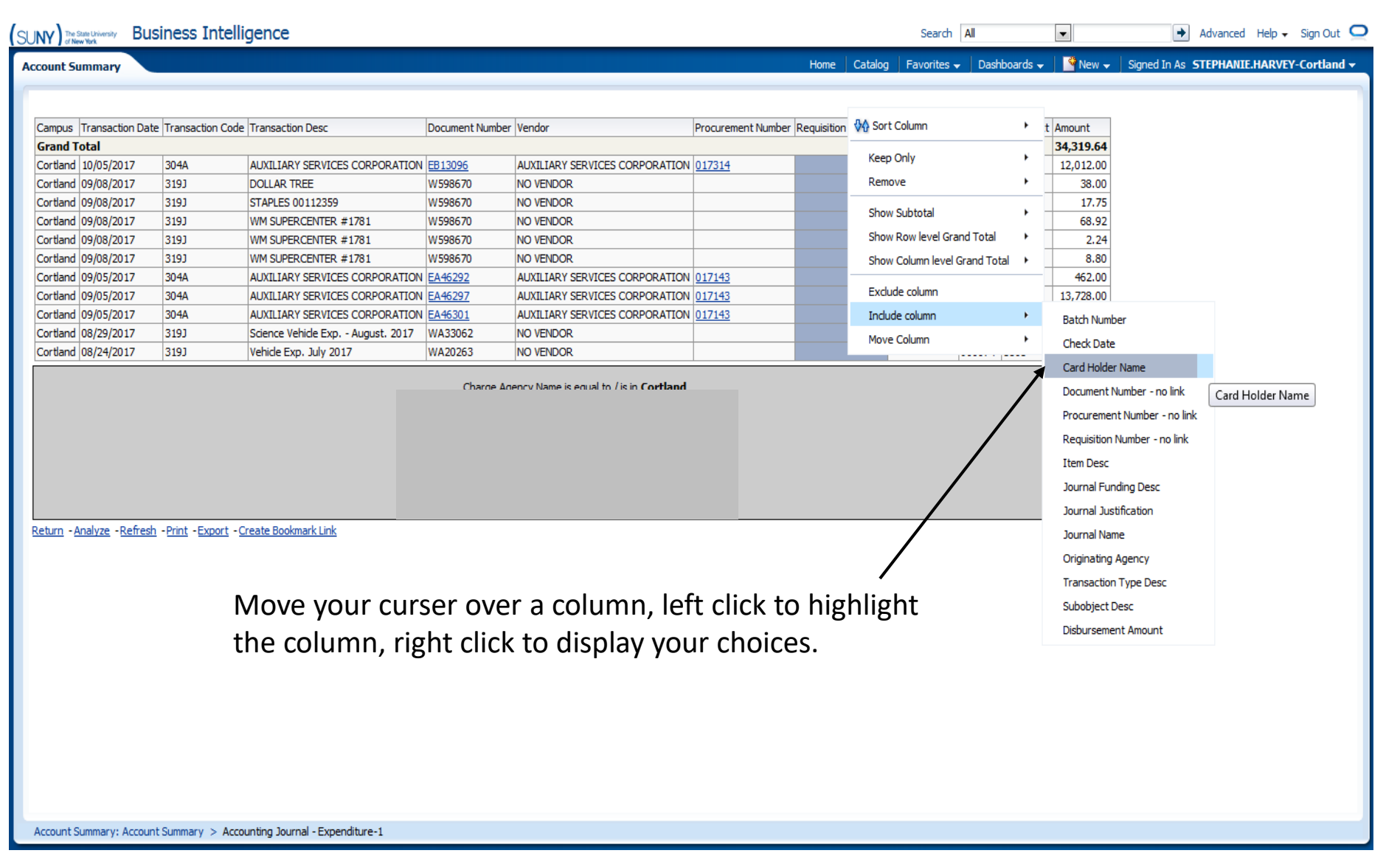

| Account Sum        | nary M       | Iultiple Accounts Sumn | nary Payroll Search          | Open PO's        | Actual Alloc/Exp/Enc    | Pending Alloc     | /Exp/Enc All All       | oc/Exp/Enc               |                  |                    |                      |        |   |
|--------------------|--------------|------------------------|------------------------------|------------------|-------------------------|-------------------|------------------------|--------------------------|------------------|--------------------|----------------------|--------|---|
|                    |              | -,                     |                              | ,                | Analyze -Re             | efresh -Print -Ex | port                   | ,                        |                  |                    |                      |        |   |
|                    |              |                        |                              |                  |                         |                   |                        |                          |                  |                    |                      |        |   |
|                    |              |                        |                              |                  |                         |                   |                        |                          |                  |                    |                      |        |   |
|                    |              |                        |                              |                  |                         |                   |                        |                          |                  |                    |                      |        |   |
|                    |              |                        |                              |                  |                         |                   |                        |                          |                  |                    |                      |        |   |
|                    |              |                        |                              |                  |                         |                   |                        |                          |                  |                    |                      |        |   |
|                    |              |                        |                              |                  |                         |                   |                        |                          |                  |                    |                      |        |   |
|                    |              |                        |                              |                  |                         |                   |                        |                          |                  |                    |                      |        |   |
|                    |              |                        |                              |                  |                         |                   |                        |                          |                  |                    |                      |        |   |
|                    |              |                        |                              |                  |                         |                   |                        |                          |                  |                    |                      |        |   |
|                    |              |                        |                              |                  | Select View: Sum        | mary by Detailed  | Object 👻               |                          |                  |                    |                      |        |   |
|                    |              |                        |                              |                  |                         |                   |                        |                          |                  |                    |                      |        |   |
| Charge Agency Name | Fiscal Year  | Object                 | Detailed Object              | Originating Age  | ncy Allocation Total Pe | nding Allocation  | Expenditure Total Pe   | ending Expenditure Encu  | mbrance Total Pe | ending Encumbrance | Available Balance    | % Used |   |
| Grand Total        |              |                        |                              |                  | 70,500.00               | 0.00              | 45,102.78              | 1.88                     | 0.00             | 0.00               | 25,395.34            | 64.0   |   |
| Cortland Total     | 17.10        | TO Instructional       | TO Address To address        | Castland         | 70,500.00               | 0.00              | 45,102.78              | 1.88                     | 0.00             | 0.00               | 25,395.34            | 64.0   |   |
| Cortiand           | 17-18        | 8 IS Instructional     | TS Adjunct Faculty           | Cortiand         | 0.00                    | 0.00              | 27.09                  | 0.00                     | 0.00             | 0.00               | -27.09               |        |   |
|                    |              |                        | TS Extra Service             | Cortland         | 0.00                    | 0.00              | 400.00                 | 0.00                     | 0.00             | 0.00               | -400.00              | (      |   |
|                    |              | TS Instructional T     | 0.00                         | 0.00             | 427.09                  | 0.00              | 0.00                   | 0.00                     | -427.09          |                    |                      |        |   |
|                    |              | TS Non-Instructional   | TS Undergraduate Students    | Cortland         | 0.00                    | 0.00              | 1,300.00               | 0.00                     | 0.00             | 0.00               | -1,300.00            | 1      |   |
|                    |              |                        | Other TS Non-Instructional   | Cortland         | 4,000.00                | 0.00              | 1,300.00               | 0.00                     | 0.00             | 0.00               | 2,700.00             | 32.5 / |   |
|                    |              | TC No. To should be    |                              |                  | 4 000 00                | 0.00              | 2 600 00               | 0.00                     | 0.00             | 0.00               | 1 400 00             | 65.0   | - |
|                    |              | OTPS                   | Supplies                     | Cortland         | 39,000,00               | 0.00              | 34 319 64              | 0.00                     | 0.00             | 0.00               | 4 680 36             | 88.0 ( |   |
|                    |              |                        |                              | Cordana          | 35,000.00               | 0.00              | 51,515101              | 0.00                     | 0.00             | 0.00               | 1,000.00             | 00.0   | - |
|                    |              |                        | Travel                       | Cortland         | 3,500.00                | 0.00              | 0.00                   | 0.00                     | 0.00             | 0.00               | 3,500.00             | 0.0    |   |
|                    |              |                        | Contractual                  | Cortland         | 17,000.00               | 0.00              | 7,756.05               | 1.88                     | 0.00             | 0.00               | 9,242.07             | 45.6 ( |   |
|                    |              |                        | Equipment                    | Cortland         | 7,000.00                | 0.00              | 0.00                   | 0.00                     | 0.00             | 0.00               | 7,000.00             | 0.0 (  |   |
|                    |              | OTPS Total             |                              |                  | 66.500.00               | 0.00              | 42.075.69              | 1.88                     | 0.00             | 0.00               | 24,422,43            | 63.3   | - |
|                    | -            |                        |                              |                  |                         |                   | 12/07 5105             | 1.00                     |                  |                    | 1                    |        | _ |
|                    | • •          |                        |                              |                  |                         |                   |                        |                          |                  | /                  |                      |        |   |
|                    |              |                        |                              |                  |                         |                   |                        |                          |                  |                    |                      |        |   |
| and ("Cost (       | Center Time" | "Cost Center Year 4"   | >= 2008) or ("Fund Identifie | r"."Sub Fund Gro | up" IN ('Res Hall Rehab | and Repair Proje  | ct', 'Capital Projects | Bonded', 'Comm. Projects | Fund')) or ("Cha | rge Agency ."Campu | s" = 'Construction F | Fund') |   |
|                    |              |                        |                              |                  |                         |                   |                        |                          |                  |                    |                      |        | _ |

This is where the current available OTPS balance is displayed. The available balance should never be negative. If your available is negative, review all expenditures to ensure they are true and accurate to the account.

#### Extra Training Modules, Tips and Tricks Dashboards

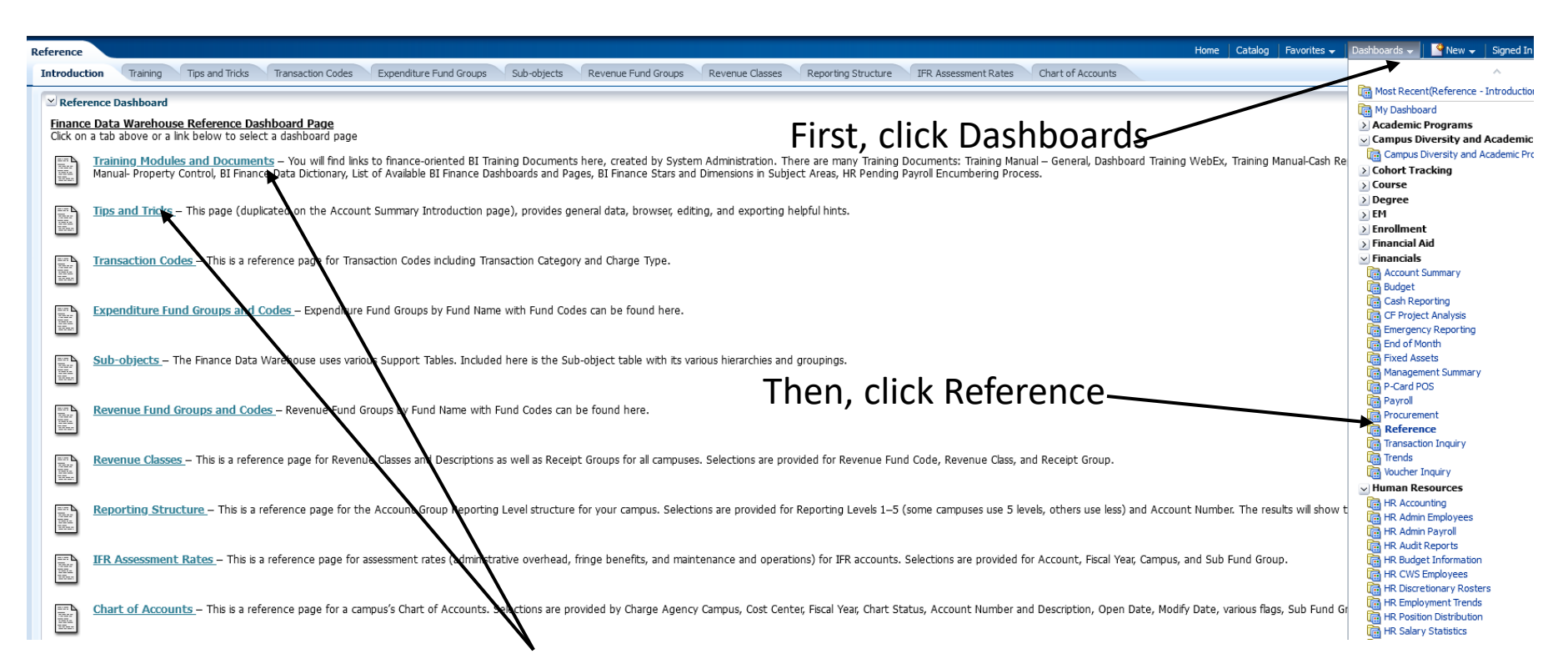

Lastly, this page will give you a variety of links with additional training modules, documents, tips and tricks, along with several other helpful links.

# Extras & Tips

- Feel free to play around with BI and make it user friendly to you.
  - Please contact either Jody Maroney @x2371, <u>Jody.Maroney@cortland.edu</u> or Stephanie Harvey @x2304, <u>Stephanie.Harvey@cortland.edu</u> with any questions that you have in regards to Business Intelligence or to set up a virtual training.
  - Recommended:
    - Use an Excel spreadsheet to track expenses and BI to help reconcile those expenses.

|                    | State Expenses |                    |          |  |  |  |  |  |  |  |  |  |  |  |  |
|--------------------|----------------|--------------------|----------|--|--|--|--|--|--|--|--|--|--|--|--|
| Invoice Date Poste |                |                    |          |  |  |  |  |  |  |  |  |  |  |  |  |
| Vendor Name        | Amount 💌       | Notes/Description  | in Bl 💌  |  |  |  |  |  |  |  |  |  |  |  |  |
| Ex. Vendor ABC     | \$ 500.00      | Ex. Conference DEF | 6/5/2025 |  |  |  |  |  |  |  |  |  |  |  |  |